#### **eBOOK CHECKOUT USING COMPUTER**

#### Step 1: LOG INTO ONLINE LIBRARY SITE

- Go to isd743.follettdestiny.com
- Choose a school

# STEP 2: CLICK ON FollettShelf ICON ALONG THE LEFT SIDE

### - STUDENT LOGIN:

Username: Type your first name and last name without spaces
Example: Ted Johnson - tedjohnson

FollettShelf

• Password: Your lunch number

### - STAFF LOGIN:

- Username: first 2 letters of 1<sup>st</sup> name & first 5 letters of last name (just like you sign into the computer)
  - Example: Ted Johnson tejohns
- Password: copy code #

# **STEP 3: CHOOSE A BOOK**

- Click on the book to open & sample it
- If you aren't prompted to check the book out, click on the i at the top of the screen by the title.

**TROUBLESHOOTING TIP:** If you can't view your book because your Adobe Flash Player isn't up to date....

- Click on the arrow next to your name in the upper right corner
- Choose Preferences
- Under the Desktop heading choose Follett Enlight (Cloud) from the dropdown menu